## 1. 電子入札システムへのログイン

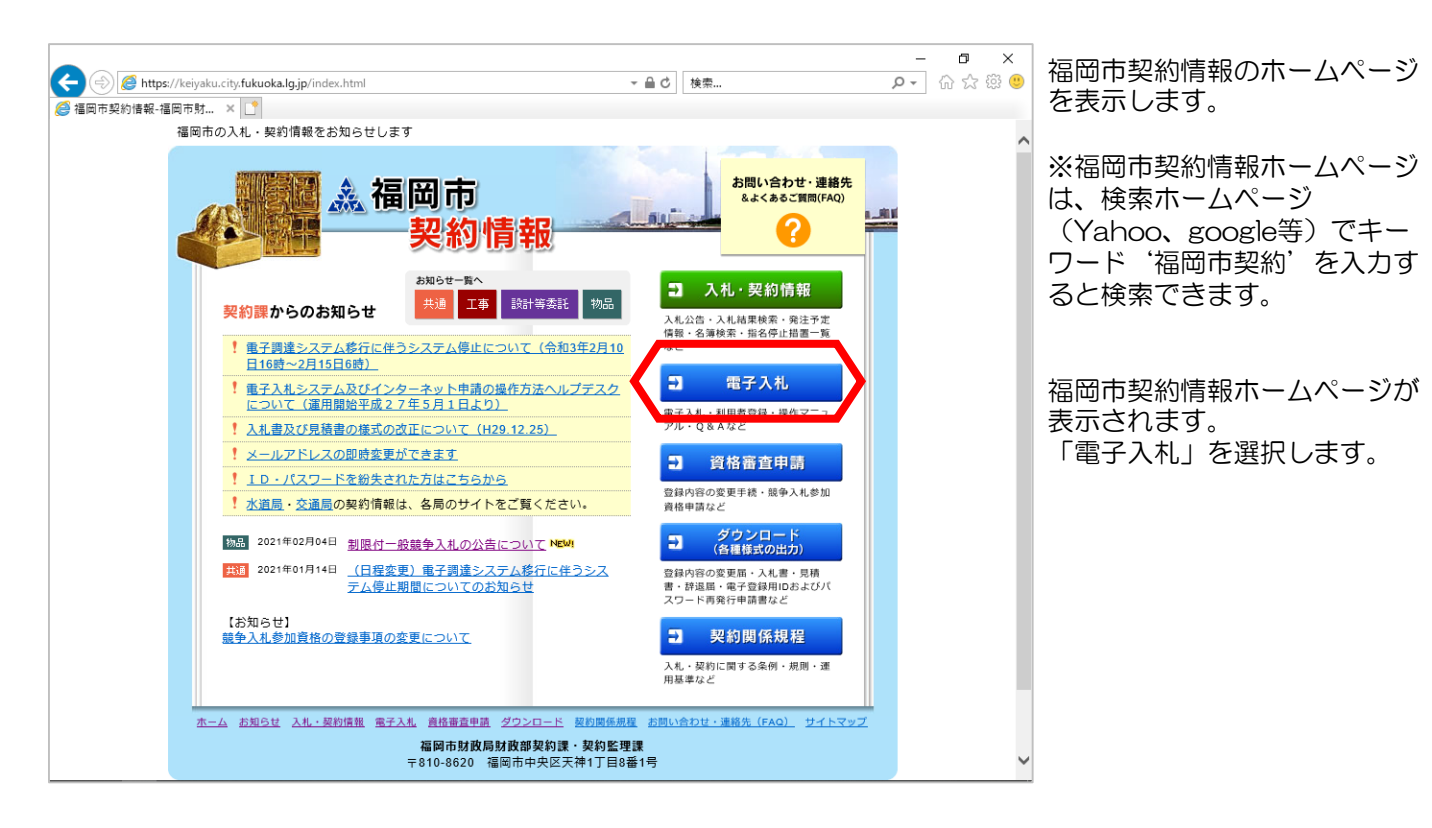

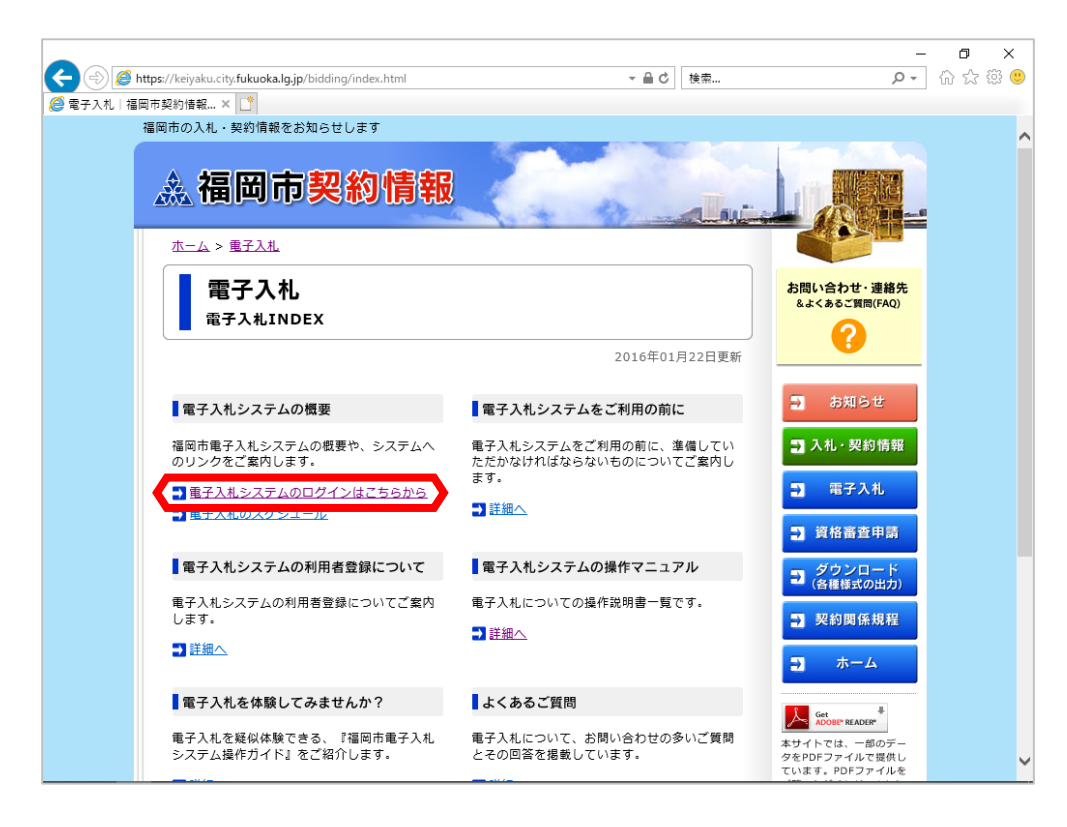

福岡市電子入札ホームペー ジが表示されます。 「電子入札システムのログ インはこちらから」を選択 します。

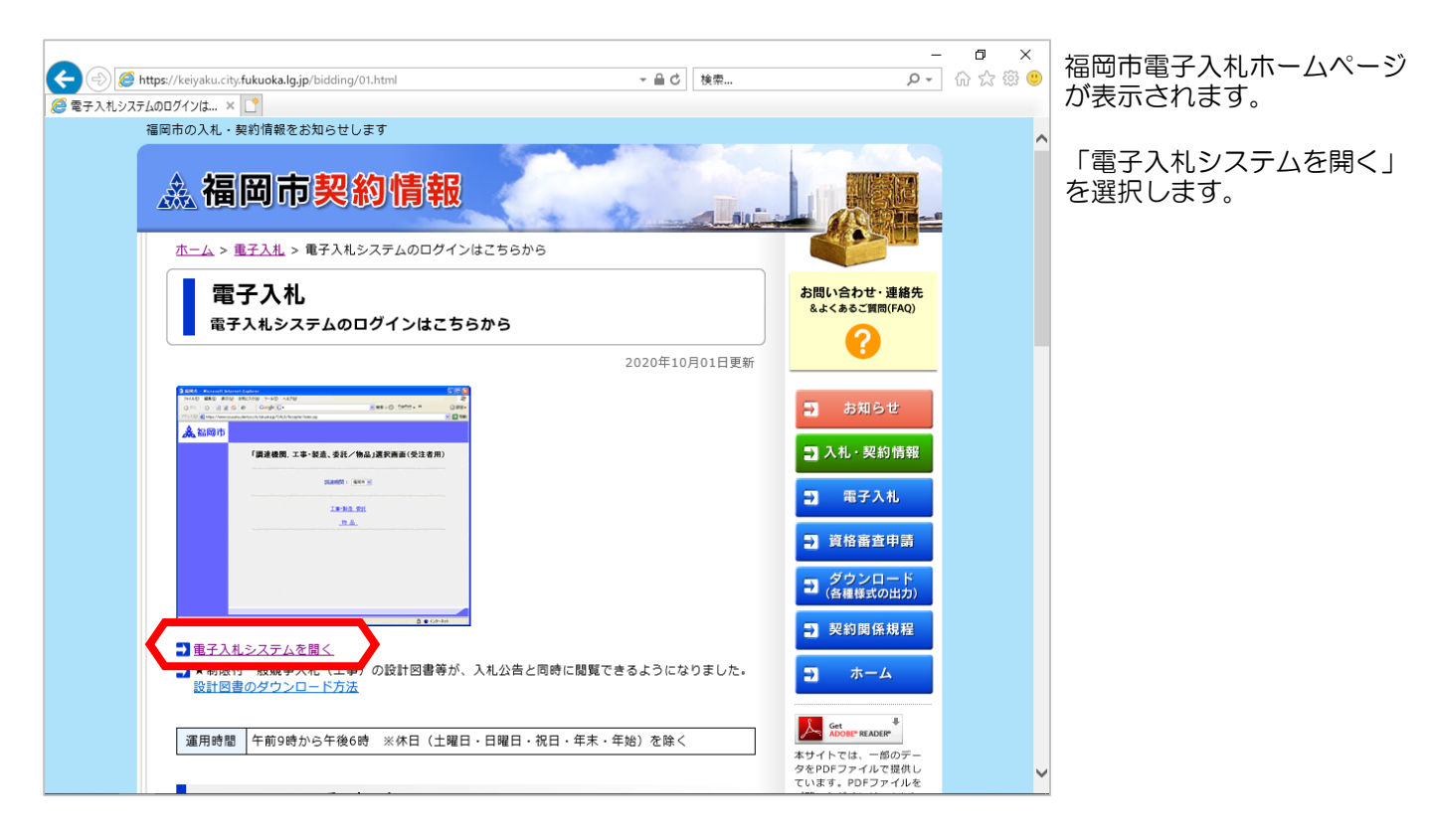

| <ul> <li>② ⑧ ● https://www.nyusatsu.dentyo.</li> <li>◎ 福岡市 × ○</li> <li>▲ 福岡市</li> </ul> | -<br>city.fukuoka.lgjp/CALS/Accepter/index.jsp マ 全 合 C 使素 の マ         | - 日 ×<br>] 命 ☆ 懲 <sup>(1)</sup> | 「工事・製造,委託/物品」<br>選択画面(受注者用)が表示<br>されます。 |
|------------------------------------------------------------------------------------------|-----------------------------------------------------------------------|---------------------------------|-----------------------------------------|
|                                                                                          | 「調達機関, 工事・製造、委託/物品」選択画面(受注者用)<br>:::::::::::::::::::::::::::::::::::: |                                 | 「工事・製造,委託」を選択<br>します。                   |

| ← → Ø https:///<br>Ø 福岡市 | www.nyusatsu.dentyo.city.fu | ukuoka.lg.jp/CALS/Accepter/index.jsp ~ 畠 ♂]<br>検索        | - ロ ×<br>ター 命 ☆ 際 🥲 | 「利用者登録/電子入札」選<br>択画面(受注者用)が表示さ |
|--------------------------|-----------------------------|----------------------------------------------------------|---------------------|--------------------------------|
| 🗼 福岡市                    | 5                           |                                                          |                     | 「電子入札システム」を選択します。              |
|                          |                             | 「利用者登録/電子人札」選択画面(受注者用)<br><br>.NET Framework クライアント用     |                     |                                |
|                          |                             | <u>利用者登録</u><br><u>電子入札システム</u><br>業務実行中は、この画面を閉じないで下さい。 |                     |                                |
|                          |                             | 業務画面より先先にこの画面を閉じると<br>アブリケーションが正常に終了しない場合があります。          |                     |                                |
|                          |                             |                                                          |                     |                                |
|                          |                             |                                                          |                     |                                |
|                          |                             |                                                          |                     |                                |

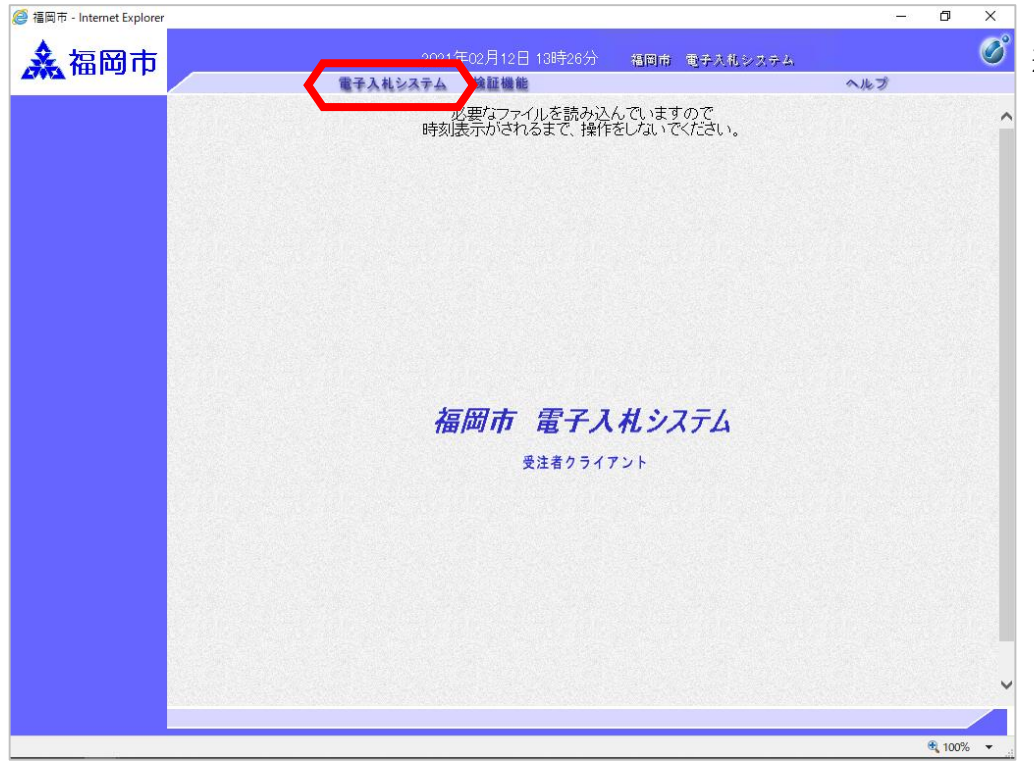

「電子入札システム」 タグを 選択します。

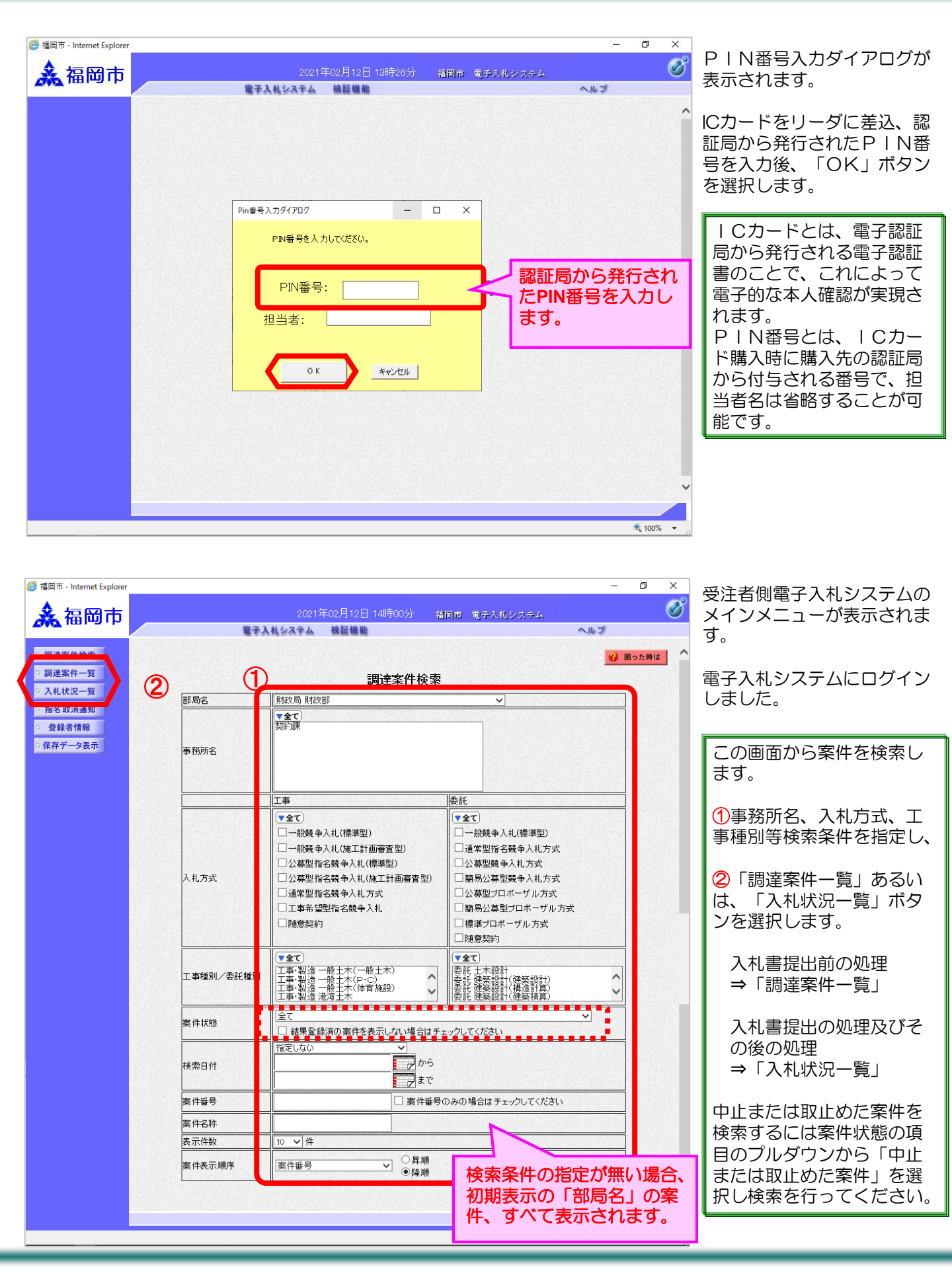

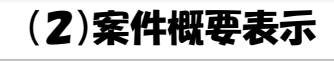

| ▲ 福岡市                                                                                                    | 2                                                                                                    | 021年02月05日 14時31分                                                                        |     |                    |                                                                                                    |        | 福岡市             | 電子                | (礼システム             |   |                           | -                          | - 0                                                                                                    | Ø                                                                                                    | 調達案件名称を押下します。 |
|----------------------------------------------------------------------------------------------------|----------------------------------------------------------------------------------------------------|------------------------------------------------------------------------------------------|-----|--------------------|----------------------------------------------------------------------------------------------------|--------|-----------------|-------------------|--------------------|---|---------------------------|----------------------------|----------------------------------------------------------------------------------------------------|----------------------------------------------------------------------------------------------------|---------------|
| <ul> <li>         ・ (設建業件機業)         ・ (設建業件・度)         ・ (入札状況一覧)         ・ 全線者情報         ・ (保存データ表示         ・)         (保存データ表示         ・)     </li> </ul> | 2<br>全年入社システム<br>調査機関(部局) 財政局 財政部<br>業者番号 1907000000751<br>案者任所 福岡県福岡市中央区で<br>素者名析 福岡県道田市中央区で<br>大者 新氏名 代表大部<br>文<br>に表者氏名 代表大部<br>文 | 021年02月05日 14時31分<br>種種種種<br>神1丁目81<br>○昇順<br>●降順<br>入U.5式<br><u>-税録</u> ●<br>「<br>個級質學」 | 調達第 | 冬件<br>参加24<br>再933 | 覧<br>auno 35<br>auno 35<br>auno 35<br>auno 35<br>auno 36<br>auno 36<br>aun | i Abua | 語 時<br>前<br>請加書 | 電子//<br>受補<br>提出意 | 4回/<br>開始3日<br>再回加 | 展 | へル:<br>新更新<br>技術出<br>. 再払 | 日時<br>124百/大帝子<br>1311 受付書 | ② 四つ           表示案           全案(1)           過数計           2021/02/0           2021/02/0           2021/02/0           2021/02/0           2021/02/0           2021/02/0           2021/02/0           2021/02/0           2021/02/0           2021/02/0           2021/02/0           2021/02/0           2021/02/0           2021/02/0           2021/02/0           2021/02/0           2021/02/0           2021/02/0           2021/02/0           2021/02/0           2021/02/0           2021/02/0           2021/02/0           2021/02/0           2021/02/0           2021/02/0           2021/02/0           2021/02/0           2021/02/0           2021/02/0           2021/02/0           2021/02/0           2021/02/0           2021/02/0           2021/02/0           2021/02/0           2021/02/0           2021/02/0           2021/02/0           2021/02/0           2021/02/0 | 生 1 - 1<br>女 1<br>1<br>ティ<br>5 1431<br>年 1 - 1<br>ティ<br>(牛 1 - 1)<br>ティ<br>(牛 1 - 1)<br>(牛 1 - 1)<br>(牛 1 - 1)<br>(牛 1 - 1)<br>(中 1 - 1)<br>(中 | 前進条件名称を押下します。 |
|                                                                                                    |                                                                                                    |                                                                                          |     |                    |                                                                                                    |        |                 |                   |                    |   |                           |                            |                                                                                                    |                                                                                                    |               |

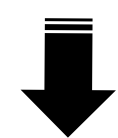

| 福岡市 - Internet Explorer |                                       |                                       | - 🗆 X      | 調達家俳輝亜両面が主まさりま           |
|-------------------------|---------------------------------------|---------------------------------------|------------|--------------------------|
|                         | 調達案件概要                                |                                       | ^          | 調度未汁城女回回月 衣小C11よ<br>  す。 |
|                         |                                       | 最新更新日時 2011.04.06 14:45               |            |                          |
|                         | お工業号                                  | 1207040111002008                      |            | 内容を確認後、「閉じる」ボタ           |
|                         | 吃上                                    | 1307040111002008                      |            |                          |
|                         | 所在地                                   | 海岡山                                   |            | ノて画面を闭します。               |
|                         | 品目分類                                  | T事·製造 → 段十末                           |            |                          |
|                         | 入机方式                                  | 一般競争入礼(標準型)                           |            | ※人札万式により、表示される           |
|                         | 工種区分                                  | 丁事·製造 一般土木(一般土木)                      |            | 内容は異なります                 |
|                         | 入札時VE                                 | · · · · · · · · · · · · · · · · · · · |            |                          |
|                         | 落札方式                                  | 価格競争                                  |            |                          |
|                         | 工事/委託                                 | 工事                                    |            |                          |
|                         | 本庁/事務所                                | 本庁                                    |            |                          |
|                         | 内訳書提出                                 | 有                                     |            |                          |
|                         | 予定価格事前公表有無                            |                                       |            |                          |
|                         | 是併制限価格方冊                              |                                       |            |                          |
|                         | 是任制限価格本前公表有無                          | ·····                                 |            |                          |
|                         | ····································· |                                       |            |                          |
|                         | 調達案件名称                                | 福岡市〇〇工事                               |            |                          |
|                         | 上事または委託内容                             |                                       |            |                          |
|                         | 公告文等URL                               | http://www.city.fukuoka.lg.jp         |            |                          |
|                         | 契約担当官等                                |                                       |            |                          |
|                         | 部局名                                   | 財政局 財政部                               |            |                          |
|                         | 事務所名                                  | 財政局 財政部 契約課                           |            |                          |
|                         | 人札説明書・案件内容に関する説明語求宛先                  |                                       |            |                          |
|                         | 部局名                                   | 財政局 財政部                               |            |                          |
|                         | <b>事務所名</b>                           |                                       |            |                          |
|                         |                                       | 的政局 的政部 契約課                           |            |                          |
|                         | 参加宣給はし/ 非信治/ 非選定/ 非特定理出請求処元<br>が早々    |                                       |            |                          |
|                         | 部周治                                   | 男女论文/句 男女论文言P                         |            |                          |
|                         | 争務加名                                  |                                       |            |                          |
|                         | 参口石<br>非英利 珊山速光定生                     | 的政府 的政部 尖利課                           |            |                          |
|                         | 非治化理由:東水処元<br>部 目の                    |                                       |            |                          |
|                         | 2012年1月1日年                            | 2021.02.05                            |            |                          |
|                         | 入札説明書説明請求期限                           | 2021.02.12                            |            |                          |
|                         | 参加資格確認申請書受付開始日時                       | 2021.02.05 09:00                      |            |                          |
|                         | 参加資格確認申請書受付締切日時                       | 2021.02.12 16:00                      |            |                          |
|                         | 確認通知書発行終了日時                           | 2021.02.16 0859                       |            |                          |
|                         | 入札(見積)書受付開始予定日時                       | 2021.02.16 09:00                      |            |                          |
|                         | 人札(見積)書受付締切予定日時                       | 2021.02.25 17:00                      |            |                          |
|                         | 人利以及利害受付締切執行日時                        |                                       |            |                          |
|                         | 唐代 郑门 日 时<br>家件 状况                    | 家供登録お上711小子/小告済み                      |            |                          |
|                         | 未 IF 10/0<br>入札 執行回数                  |                                       |            |                          |
|                         | 工期または履行期限                             |                                       |            |                          |
|                         | 工事または納入場所                             |                                       |            |                          |
|                         | 現場説明会日時                               |                                       |            |                          |
|                         | 現場説明会場所                               |                                       |            |                          |
|                         | 閉じる                                   |                                       |            |                          |
|                         |                                       |                                       |            |                          |
|                         |                                       |                                       | 🔍 100% 🔻 💡 |                          |